# Expressway SSL 암호화 컨피그레이션 사용자 지 정

목차 소개 <u>사전 요구 사항</u> 요구 사항 <u>사용되는 구성 요소</u> 배경 정보 <u>암호 문자열 검사</u> <u>패킷 캡처로 TLS 핸드셰이크의 암호화 협상 검사</u> 구성 <u>특정 암호 비활성화</u> 공통 알고리즘을 사용하여 암호 그룹 비활성화 다음을 확인합니다. <u>암호 문자열에서 허용하는 암호 목록 검사</u> 비활성화된 암호를 협상하여 TLS 연결 테스트 비활성화된 암호를 사용하여 TLSHandshake의 패킷 캡처 검사 관련 정보

## 소개

이 문서에서는 Expressway에서 사전 구성된 암호 문자열을 사용자 지정하는 단계에 대해 설명합니 다.

## 사전 요구 사항

요구 사항

다음 주제에 대한 지식을 보유하고 있으면 유용합니다.

- Cisco Expressway 또는 Cisco VCS
- TLS 프로토콜.

사용되는 구성 요소

- 이 문서의 정보는 다음 소프트웨어 및 하드웨어 버전을 기반으로 합니다.
  - Cisco Expressway 버전 X15.0.2

이 문서의 정보는 특정 랩 환경의 디바이스를 토대로 작성되었습니다. 이 문서에 사용된 모든 디바

이스는 초기화된(기본) 컨피그레이션으로 시작되었습니다. 현재 네트워크가 작동 중인 경우 모든 명령의 잠재적인 영향을 미리 숙지하시기 바랍니다.

## 배경 정보

기본 Expressway 컨피그레이션에는 사전 구성된 암호 문자열이 포함되어 있습니다. 이 문자열은 호환성의 이유로 일부 기업 보안 정책에서 약한 것으로 간주될 수 있는 일부 암호에 대한 지원을 활 성화합니다. 각 환경의 특정 정책에 맞게 세부적으로 조정하기 위해 암호 문자열을 사용자 지정할 수 있습니다.

Expressway에서는 다음 각 프로토콜에 대해 독립적인 암호 문자열을 구성할 수 있습니다.

- HTTPS
- LDAP
- 역방향 프록시
- SIP
- SMTP
- TMS 프로비저닝
- UC 서버 검색
- XMPP

암호 문자열은 OpenSSL Ciphers Manpage에 설명된 OpenSSL <u>형식을 따릅니다</u>. 현재 Expressway 버전 X15.0.2에는 모든 프로토콜에 대해 동일하게 사전 구성된 기본 문자열 EDH:EDH:HIGH:-AES256+SHA:!MEDIUM:!LOW:!3DES:!MD5:!PSK:!eNULL:!aNULL:!aDH가 포함 되어 있습니다. 웹 관리 페이지의 Maintenance > Security > Ciphers에서는 공통 알고리즘을 사용하 여 특정 암호 또는 암호 그룹을 추가 또는 제거하기 위해 각 프로토콜에 할당된 암호 문자열을 수정 할 수 있습니다.

### 암호 문자열 검사

openssl ciphers -V "<cipher string>" 명령을 사용하면 특정 문자열이 허용하는 모든 암호가 포함된 목록을 출력할 수 있습니다. 이는 암호를 시각적으로 검사하는 데 유용합니다. 다음 예에서는 기본 Expressway 암호 문자열을 검사할 때의 출력을 보여 줍니다.

<#root>

~ #

openssl ciphers -V "EECDH:EDH:HIGH:-AES256+SHA:!MEDIUM:!LOW:!3DES:!MD5:!PSK:!eNULL:!aNULL:!aDH"

| 0x13,0x02 - TLS_AES_256_GCM_SHA384 TLSv1.3 Kx=any Au=any Enc=AESGCM(256) Mac=AEAD                      |
|----------------------------------------------------------------------------------------------------|
| 0x13,0x03 - TLS_CHACHA20_P0LY1305_SHA256 TLSv1.3 Kx=any Au=any Enc=CHACHA20/P0LY1305(256) Mac=AEAD     |
| 0x13,0x01 - TLS_AES_128_GCM_SHA256 TLSv1.3 Kx=any Au=any Enc=AESGCM(128) Mac=AEAD                      |
| 0xC0,0x2C - ECDHE-ECDSA-AES256-GCM-SHA384 TLSv1.2 Kx=ECDH Au=ECDSA Enc=AESGCM(256) Mac=AEAD            |
| 0xC0,0x30 - ECDHE-RSA-AES256-GCM-SHA384 TLSv1.2 Kx=ECDH Au=RSA Enc=AESGCM(256) Mac=AEAD                |
| 0xCC,0xA9 - ECDHE-ECDSA-CHACHA20-POLY1305 TLSv1.2 Kx=ECDH Au=ECDSA Enc=CHACHA20/POLY1305(256) Mac=AEAD |
| 0xCC,0xA8 - ECDHE-RSA-CHACHA20-POLY1305 TLSv1.2 Kx=ECDH Au=RSA Enc=CHACHA20/POLY1305(256) Mac=AEAD     |
| 0xC0,0xAD - ECDHE-ECDSA-AES256-CCM TLSv1.2 Kx=ECDH Au=ECDSA Enc=AESCCM(256) Mac=AEAD                   |
| 0xC0,0x2B - ECDHE-ECDSA-AES128-GCM-SHA256 TLSv1.2 Kx=ECDH Au=ECDSA Enc=AESGCM(128) Mac=AEAD            |
| 0xC0,0x2F - ECDHE-RSA-AES128-GCM-SHA256 TLSv1.2 Kx=ECDH Au=RSA Enc=AESGCM(128) Mac=AEAD                |

0xC0,0xAC - ECDHE-ECDSA-AES128-CCM TLSv1.2 Kx=ECDH Au=ECDSA Enc=AESCCM(128) Mac=AEAD 0xC0,0x24 - ECDHE-ECDSA-AES256-SHA384 TLSv1.2 Kx=ECDH Au=ECDSA Enc=AES(256) Mac=SHA384 0xC0,0x28 - ECDHE-RSA-AES256-SHA384 TLSv1.2 Kx=ECDH Au=RSA Enc=AES(256) Mac=SHA384 0xC0,0x23 - ECDHE-ECDSA-AES128-SHA256 TLSv1.2 Kx=ECDH Au=ECDSA Enc=AES(128) Mac=SHA256 0xC0,0x27 - ECDHE-RSA-AES128-SHA256 TLSv1.2 Kx=ECDH Au=RSA Enc=AES(128) Mac=SHA256 0xC0,0x09 - ECDHE-ECDSA-AES128-SHA TLSv1 Kx=ECDH Au=ECDSA Enc=AES(128) Mac=SHA1 0xC0,0x13 - ECDHE-RSA-AES128-SHA TLSv1 Kx=ECDH Au=RSA Enc=AES(128) Mac=SHA1 0x00,0xA3 - DHE-DSS-AES256-GCM-SHA384 TLSv1.2 Kx=DH Au=DSS Enc=AESGCM(256) Mac=AEAD 0x00,0x9F - DHE-RSA-AES256-GCM-SHA384 TLSv1.2 Kx=DH Au=RSA Enc=AESGCM(256) Mac=AEAD 0xCC,0xAA - DHE-RSA-CHACHA20-POLY1305 TLSv1.2 Kx=DH Au=RSA Enc=CHACHA20/POLY1305(256) Mac=AEAD 0xC0,0x9F - DHE-RSA-AES256-CCM TLSv1.2 Kx=DH Au=RSA Enc=AESCCM(256) Mac=AEAD 0x00,0xA2 - DHE-DSS-AES128-GCM-SHA256 TLSv1.2 Kx=DH Au=DSS Enc=AESGCM(128) Mac=AEAD 0x00,0x9E - DHE-RSA-AES128-GCM-SHA256 TLSv1.2 Kx=DH Au=RSA Enc=AESGCM(128) Mac=AEAD 0xC0,0x9E - DHE-RSA-AES128-CCM TLSv1.2 Kx=DH Au=RSA Enc=AESCCM(128) Mac=AEAD 0x00,0x6B - DHE-RSA-AES256-SHA256 TLSv1.2 Kx=DH Au=RSA Enc=AES(256) Mac=SHA256 0x00,0x6A - DHE-DSS-AES256-SHA256 TLSv1.2 Kx=DH Au=DSS Enc=AES(256) Mac=SHA256 0x00,0x67 - DHE-RSA-AES128-SHA256 TLSv1.2 Kx=DH Au=RSA Enc=AES(128) Mac=SHA256 0x00,0x40 - DHE-DSS-AES128-SHA256 TLSv1.2 Kx=DH Au=DSS Enc=AES(128) Mac=SHA256 0x00,0x33 - DHE-RSA-AES128-SHA SSLv3 Kx=DH Au=RSA Enc=AES(128) Mac=SHA1 0x00,0x32 - DHE-DSS-AES128-SHA SSLv3 Kx=DH Au=DSS Enc=AES(128) Mac=SHA1 0x00,0x9D - AES256-GCM-SHA384 TLSv1.2 Kx=RSA Au=RSA Enc=AESGCM(256) Mac=AEAD 0xC0,0x9D - AES256-CCM TLSv1.2 Kx=RSA Au=RSA Enc=AESCCM(256) Mac=AEAD 0x00,0x9C - AES128-GCM-SHA256 TLSv1.2 Kx=RSA Au=RSA Enc=AESGCM(128) Mac=AEAD 0xC0,0x9C - AES128-CCM TLSv1.2 Kx=RSA Au=RSA Enc=AESCCM(128) Mac=AEAD 0x00,0x3D - AES256-SHA256 TLSv1.2 Kx=RSA Au=RSA Enc=AES(256) Mac=SHA256 0x00,0x3C - AES128-SHA256 TLSv1.2 Kx=RSA Au=RSA Enc=AES(128) Mac=SHA256 0x00,0x2F - AES128-SHA SSLv3 Kx=RSA Au=RSA Enc=AES(128) Mac=SHA1 ~ #

### 패킷 캡처로 TLS 핸드셰이크의 암호화 협상 검사

패킷 캡처에서 TLS 협상을 캡처하여 Wireshark를 사용하여 암호화 협상의 세부사항을 검사할 수 있습니다.

TLS 핸드셰이크 프로세스에는 클라이언트 디바이스에서 전송한 ClientHello 패킷이 포함되어 있으 며, 연결 프로토콜에 대해 구성된 암호 문자열에 따라 지원하는 암호 목록을 제공합니다. 서버는 목 록을 검토하고, 목록을 허용되는 자체 암호 목록(자체 암호 문자열에 의해 결정됨)과 비교하고, 두 시스템이 모두 지원하는 암호를 선택하여 암호화된 세션에 사용합니다. 그런 다음 선택한 암호를 나타내는 ServerHello 패킷으로 응답합니다. TLS 1.2와 1.3 핸드셰이크 대화 상자 사이에는 중요한 차이점이 있지만, 암호 협상 메커니즘은 두 버전에서 동일한 원리를 사용합니다.

다음은 Wireshark에서 볼 수 있는 포트 443의 웹 브라우저와 Expressway 간의 TLS 1.3 암호 협상 의 예입니다.

| Δ  | *Ethernet0             |                                |                      |                                                                                                    |  |
|----|------------------------|--------------------------------|----------------------|----------------------------------------------------------------------------------------------------|--|
| Ei | e Edit View Go Capture | Analyze Statistics Telephony W | ireless Iools Help   |                                                                                                    |  |
| A  | 📕 🧖 💿 📄 🗁 🗙 🖸          | ९ 🗢 🗢 🕾 Ŧ 🛓 🚍 🖻                | Q.Q. 11              |                                                                                                    |  |
| I. | tcp.stream eq 7        |                                |                      |                                                                                                    |  |
| No | Time                   | Source                         | Src port Destination | Dst port Protocol Length Info                                                                       |  |
| r  | 3186 2024-07-14 23:28  | :55.675989 10.15.1.2           | 29986 10.15.1.7      | 443 TCP 66 29986 → 443 [SYN, ECE, CWR] Seq=0 Win=8192 Len=0 MSS=1460 WS=256 SACK_PERM TCP handsbake |  |
|    | 3187 2024-07-14 23:28  | :55.676309 10.15.1.7           | 443 10.15.1.2        | 29986 TCP 66 443 -> 29986 [SYN, ACK] Seq=0 Ack=1 Win=64240 Len=0 MSS=1460 SACK_PERM WS=128          |  |
|    | 3188 2024-07-14 23:28  | :55.676381 10.15.1.2           | 29986 10.15.1.7      | 443 TCP 54 29986 → 443 [ACK] Seq=1 Ack=1 Win=4204800 Len=0                                          |  |
|    | 3189 2024-07-14 23:28  | :55.679410 10.15.1.2           | 29986 10.15.1.7      | 443 TLSv1.2 248 Client Hello                                                                        |  |
|    | 3190 2024-07-14 23:28  | :55.679651 10.15.1.7           | 443 10.15.1.2        | 29986 TCP 60 443 → 29986 [ACK] Seq=1 Ack=195 Win=64128 Len=0 Cipher                                 |  |
|    | 3194 2024-07-14 23:28  | :55.686008 10.15.1.7           | 443 10.15.1.2        | 29986 TLSv1.2 1514 Server Hello negotiation                                                         |  |
|    | 3195 2024-07-14 23:28  | :55.686008 10.15.1.7           | 443 10.15.1.2        | 29986 TLSv1.2 1514 Certificate                                                                      |  |
|    | 3196 2024-07-14 23:28  | :55.686097 10.15.1.2           | 29986 10.15.1.7      | 443 TCP 54 29986 → 443 [ACK] Seq=195 Ack=2921 Win=4204800 Len=0                                     |  |
|    | 3197 2024-07-14 23:28  | :55.686118 10.15.1.7           | 443 10.15.1.2        | 29986 TLSv1.2 547 Server Key Exchange, Server Hello Done                                            |  |
|    | 3198 2024-07-14 23:28  | :55.696856 10.15.1.2           | 29986 10.15.1.7      | 443 TCP 54 29986 → 443 [ACK] Seq=195 Ack=3414 Win=4204288 Len=0                                     |  |
|    | 3199 2024-07-14 23:28  | :55.702443 10.15.1.2           | 29986 10.15.1.7      | 443 TLSv1.2 147 Client Key Exchange, Change Cipher Spec, Encrypted Handshake Message                |  |
|    | 3200 2024-07-14 23:28  | :55.702991 10.15.1.7           | 443 10.15.1.2        | 29986 TLSv1.2 312 New Session Ticket, Change Cipher Spec, Encrypted Handshake Message               |  |
|    | 3207 2024-07-14 23:28  | :55.712838 10.15.1.2           | 29986 10.15.1.7      | 443 TCP 54 29986 → 443 [ACK] Seq=288 Ack=3672 Win=4204032 Len=0                                     |  |

### 먼저 브라우저에서 지원하는 암호 목록과 함께 ClientHello 패킷을 보냅니다.

| deth0_c | fiagnostic_logging_tcpdump0          | 00_exp-c1_2024-07-15_03_54_39. | pcap             |                |              |          |        |        |         |       |     |
|---------|--------------------------------------|--------------------------------|------------------|----------------|--------------|----------|--------|--------|---------|-------|-----|
| File Ed | it View Go Capture                   | Analyze Statistics Telephon    | y Wireless Tools | Help           |              |          |        |        |         |       |     |
| 4 1 1   | a 💿 📙 🗅 🗙 🖨 🔍                        |                                |                  |                |              |          |        |        |         |       |     |
| tcp.str | eam eq 7                             |                                |                  |                |              |          |        |        |         |       |     |
| No.     | Time                                 | Source                         | Src port D       | estination     | Dst port     | Protocol | Length | Info   |         |       |     |
| - 27    | 0 2024-07-14 21:54:                  | 39.347430 10.15.1.2            | 26105 1          | 0.15.1.7       | 443          | TCP      | 66     | 26105  | + 443   | [SYN, | ECI |
| 27      | 1 2024-07-14 21:54:                  | 39.347496 10.15.1.7            | 443 1            | 0.15.1.2       | 26105        | TCP      | 66     | 443 →  | 26105   | ESYN. | ACH |
| 27      | 2 2024-07-14 21:54:                  | 39.347736 10.15.1.2            | 26105 1          | 0.15.1.7       | 443          | тср      | 60     | 26105  | → 443   | [ACK] | Sec |
| . 27    | 3 2024-07-14 21:54:                  | 39.348471 10.15.1.2            | 26105 1          | 0.15.1.7       | 443          | TCP      | 1514   | 26105  | → 443   | [ACK] | See |
| 27      | 4 2024-07-14 21:54:                  | 39.348508 10.15.1.7            | 443 1            | 0.15.1.2       | 26105        | TCP      | 54     | 443 →  | 26105   | [ACK] | See |
| + 27    | 5 2024-07-14 21:54:                  | 39.348533 10.15.1.2            | 26105 1          | 0.15.1.7       | 443          | TLSv1.3  | 724    | Client | t Hello |       |     |
| 27      | 6 2024-07-14 21:54:                  | 39.348544 10.15.1.7            | 443 1            | 0.15.1.2       | 26105        | TCP      | 54     | 443 →  | 26105   | [ACK] | Sec |
| <       |                                      |                                |                  |                |              |          |        |        |         |       |     |
| > Fram  | e 275: 724 bytes on                  | wire (5792 bits), 72           | 4 bytes capture  | d (5792 bits)  | )            |          |        |        |         |       |     |
| > Ethe  | rnet II, Src: VMwar                  | e_b3:fe:d6 (00:50:56:          | b3:fe:d6), Dst:  | VMware_b3:5c   | ::7a (00:50: | 56:b3:5  | c:7a)  |        |         |       |     |
| > Inte  | rnet Protocol Versio                 | on 4, Src: 10.15.1.2,          | Dst: 10.15.1.7   | ,              |              |          |        |        |         |       |     |
| > Tran  | smission Control Pro                 | otocol, Src Port: 261          | .05, Dst Port: 4 | 43, Seq: 1461  | l, Ack: 1, L | en: 670  |        |        |         |       |     |
| > [2 R  | eassembled TCP Segme                 | ents (2130 bytes): #2          | 73(1460), #275(  | (670)]         |              |          |        |        |         |       |     |
| ✓ Tran  | sport Layer Security                 | у                              |                  |                |              |          |        |        |         |       |     |
| ~ TI    | LSv1.3 Record Layer:                 | Handshake Protocol:            | Client Hello     |                |              |          |        |        |         |       |     |
|         | Content Type: Hand                   | shake (22)                     |                  |                |              |          |        |        |         |       |     |
|         | Version: TLS 1.0 (                   | 0x0301)                        |                  |                |              |          |        |        |         |       |     |
|         | Length: 2125                         |                                |                  |                |              |          |        |        |         |       |     |
| ~       | Handshake Protocol                   | : Client Hello                 |                  |                |              |          |        |        |         |       |     |
|         | Handshake Type:                      | Client Hello (1)               |                  |                |              |          |        |        |         |       |     |
|         | Length: 2121                         |                                |                  |                |              |          |        |        |         |       |     |
|         | Version: TLS 1.2                     | (0x0303)                       |                  |                |              |          |        |        |         |       |     |
|         | Random: 7a61ba6e                     | dc3ff95c4b0672c7f1de           | 5bf4542ced1f5ea  | a9147bef1cf2e  | 54d83a50     |          |        |        |         |       |     |
|         | Session ID Lengt                     | :h: 32                         |                  |                |              |          |        |        |         |       |     |
|         | Session ID: 98d4                     | 1a8d7708e9b535baf2631          | 10bfea50fd668e6  | 9934585b95723  | 670c44ae79f  | 5        |        |        |         |       |     |
|         | Cipher Suites Le                     | ingth: 32                      |                  |                |              |          |        |        |         |       |     |
|         | <ul> <li>Cipher Suites (1</li> </ul> | 6 suites)                      |                  |                |              |          |        |        |         |       |     |
|         | Cipher Suite:                        | Reserved (GREASE) (0           | xeaea)           |                |              |          |        |        |         |       |     |
|         | Cipher Suite:                        | TLS_AES_128_GCM_SHA2           | 256 (0x1301)     |                |              |          |        |        |         |       |     |
|         | Cipher Suite:                        | TLS_AES_256_GCM_SHA3           | 84 (0x1302)      |                |              |          |        |        |         |       |     |
|         | Cipher Suite:                        | TLS_CHACHA20_POLY130           | 5_SHA256 (0x130  | 3)             |              |          |        |        |         |       |     |
|         | Cipher Suite:                        | TLS_ECDHE_ECDSA_WITH           | _AES_128_GCM_SH  | A256 (0xc02b)  | )            |          |        |        |         |       |     |
|         | Cipher Suite:                        | TLS_ECDHE_RSA_WITH_A           | ES_128_GCM_SHA2  | 256 (0xc02f)   |              |          |        |        |         |       |     |
|         | Cipher Suite:                        | TLS_ECDHE_ECDSA_WITH           | _AES_256_GCM_SH  | A384 (0xc02c)  | )            |          |        |        |         |       |     |
|         | Cipher Suite:                        | TLS_ECDHE_RSA_WITH_A           | ES_256_GCM_SHA3  | 84 (0xc030)    |              |          |        |        |         |       |     |
|         | Cipher Suite:                        | TLS_ECDHE_ECDSA_WITH           | CHACHA20_POLY1   | .305_SHA256 (0 | 0xcca9)      |          |        |        |         |       |     |
|         | Cipher Suite:                        | TLS_ECDHE_RSA_WITH_C           | HACHA20_POLY130  | 5_SHA256 (0xc  | :ca8)        |          |        |        |         |       |     |
|         | Cipher Suite:                        | TLS_ECDHE_RSA_WITH_A           | ES_128_CBC_SHA   | (0xc013)       |              |          |        |        |         |       |     |
|         | Cipher Suite:                        | TLS_ECDHE_RSA_WITH_A           | ES_256_CBC_SHA   | (0xc014)       |              |          |        |        |         |       |     |
|         | Cipher Suite:                        | TLS_RSA_WITH_AES_128           | GCM_SHA256 (0)   | (009c)         |              |          |        |        |         |       |     |
|         | Cipher Suite:                        | TLS_RSA_WITH_AES_256           | _GCM_SHA384 (0)  | (be90)         |              |          |        |        |         |       |     |
|         | Cipher Suite:                        | TLS_RSA_WITH_AES_128           | _CBC_SHA (0x002  | ?f)            |              |          |        |        |         |       |     |
|         | Cipher Suite:                        | TLS_RSA_WITH_AES_256           | _CBC_SHA (0x003  | 35)            |              |          |        |        |         |       |     |
| · ·     | Compression Meth                     | ods Length: 1                  |                  |                |              |          |        |        |         |       |     |

Wireshark의 ClientHello 패킷의 예

Expressway는 HTTPS 프로토콜에 대해 구성된 암호 문자열을 확인하고, 자신과 클라이언트가 모 두 지원하는 암호를 찾습니다. 이 예에서는 ECDHE-RSA-AES256-GCM-SHA384 암호가 선택됩니 다. Expressway는 선택한 암호를 나타내는 ServerHello 패킷으로 응답합니다.

| eth0_diagnostic_logging_tcpdump | 0_exp+c1_2024-07-15_03_54_39.pcap |
|---------------------------------|-----------------------------------|
|---------------------------------|-----------------------------------|

File Edit View Go Capture Analyze Statistics Telephony Wireless Tools Help

| 1 1 2     | 🐵 📙 🗅 🗙 📴 🔍 👄 🕾             | ଞ Ŧ 🛓 📜 🗮 ଷ୍ ଷ୍       | ۹. 🖽     |                    |          |          |                                                                                  |
|-----------|-----------------------------|-----------------------|----------|--------------------|----------|----------|----------------------------------------------------------------------------------|
| ttp.strea | m eq 7                      |                       |          |                    |          |          |                                                                                  |
| No.       | Time                        | Source 5              | Src port | Destination        | Dst port | Protocol | Length Info                                                                      |
| 273       | 2024-07-14 21:54:39.348471  | 10.15.1.2             | 26105    | 10.15.1.7          | 443      | TCP      | 1514 26105 → 443 [ACK] Seq=1 Ack=1 Win=4204800 Len=1460 [TCP segment of a reasse |
| 274       | 2024-07-14 21:54:39.348508  | 3 10.15.1.7           | 443      | 10.15.1.2          | 26105    | TCP      | 54 443 → 26105 [ACK] Seq=1 Ack=1461 Win=64128 Len=0                              |
| 275       | 2024-07-14 21:54:39.348533  | 10.15.1.2             | 26105    | 10.15.1.7          | 443      | TLSv1.3  | 724 Client Hello                                                                 |
| 276       | 2024-07-14 21:54:39.348544  | 10.15.1.7             | 443      | 10.15.1.2          | 26105    | TCP      | 54 443 → 26105 [ACK] Seq=1 Ack=2131 Win=63488 Len=0                              |
| 277       | 2024-07-14 21:54:39.349184  | 10.15.1.7             | 443      | 10.15.1.2          | 26105    | TLSv1.3  | 314 Server Hello, Change Cipher Spec, Application Data, Application Data         |
| 278       | 2024-07-14 21:54:39.349635  | 5 10.15.1.2           | 26105    | 10.15.1.7          | 443      | TLSv1.3  | 134 Change Cipher Spec, Application Data                                         |
| 279       | 2024-07-14 21:54:39.349976  | 5 10.15.1.7           | 443      | 10.15.1.2          | 26105    | TLSv1.3  | 373 Application Data                                                             |
| <         |                             |                       |          |                    |          |          |                                                                                  |
| > Frame   | 277: 314 bytes on wire (25  | 512 bits), 314 bytes  | captur   | red (2512 bits)    |          |          |                                                                                  |
| Ether     | net II, Src: VMware_b3:5c:  | 7a (00:50:56:b3:5c:74 | a), Dst  | t: VMware_b3:fe:d6 | (00:50:  | 56:b3:fe | :d6)                                                                             |
| > Inter   | net Protocol Version 4, Sro | : 10.15.1.7, Dst: 10  | 0.15.1   | .2                 |          |          |                                                                                  |
| Trans     | mission Control Protocol, S | inc Port: 443, Dst Po | ort: 20  | 5105, Seq: 1, Ack: | 2131, L  | en: 260  |                                                                                  |
| Y Trans   | port Layer Security         |                       |          |                    |          |          |                                                                                  |
| Y TLS     |                             |                       |          |                    |          |          |                                                                                  |

|      | and there a solution to the second second seco |
|------|----------------------------------------------------------------------------------------------------|
| C    | ontent Type: Handshake (22)                                                                                                    |
| V    | ersion: TLS 1.2 (0x0303)                                                                                                    |
| L    | ength: 128                                                                                                    |
| ✓ H. | andshake Protocol: Server Hello                                                                                                    |
|      | Handshake Type: Server Hello (2)                                                                                                    |
|      | Length: 124                                                                                                    |
|      | Version: TLS 1.2 (0x0303)                                                                                                    |
|      | Random: ae5d8084b4032d2716e681a6d3052d4ea518faf7a87a8490234871ab4e603e5f                                                                                                    |
|      | Session ID Length: 32                                                                                                    |
|      | Session ID: 98d41a8d7708e9b535baf26310bfea50fd668e69934585b95723670c44ae79f5                                                                                                    |
|      | Cipher Suite: TLS_AES_256_GCM_SHA384 (0x1302)                                                                                                    |
|      | Compression Method: null (0)                                                                                                    |
|      | Extensions Length: 52                                                                                                    |

Wireshark의 ServerHello 패킷의 예

구성

OpenSSL 암호 문자열 형식은 특정 암호 또는 공통 구성 요소를 공유하는 암호 그룹을 제거하는 것 과 같은 문자열 작업을 수행하기 위해 여러 특수 문자를 포함합니다. 이러한 사용자 지정의 목적은 일반적으로 암호를 제거하는 것이므로 다음 예에서 사용되는 문자는 다음과 같습니다.

- 목록에서 암호를 제거하는 데 사용되는 문자. 제거된 암호의 일부 또는 전부는 문자열의 뒤에 나타나는 옵션을 통해 다시 허용할 수 있습니다.
- 목록에서 ! 문자를 제거하는 데 사용되는 문자입니다. 이 암호를 사용할 때 문자열의 뒤에 나 타나는 다른 옵션을 사용하여 제거된 암호를 다시 허용할 수 없습니다.
- 문자: 목록의 항목 간 구분 기호 역할을 합니다.

둘 다 문자열에서 암호를 제거하는 데 사용할 수 있지만 !이(가) 우선입니다. 특수 문자의 전체 목록 을 보려면 OpenSSL Ciphers <u>Manpage</u>를 <u>검토하십시오</u>.

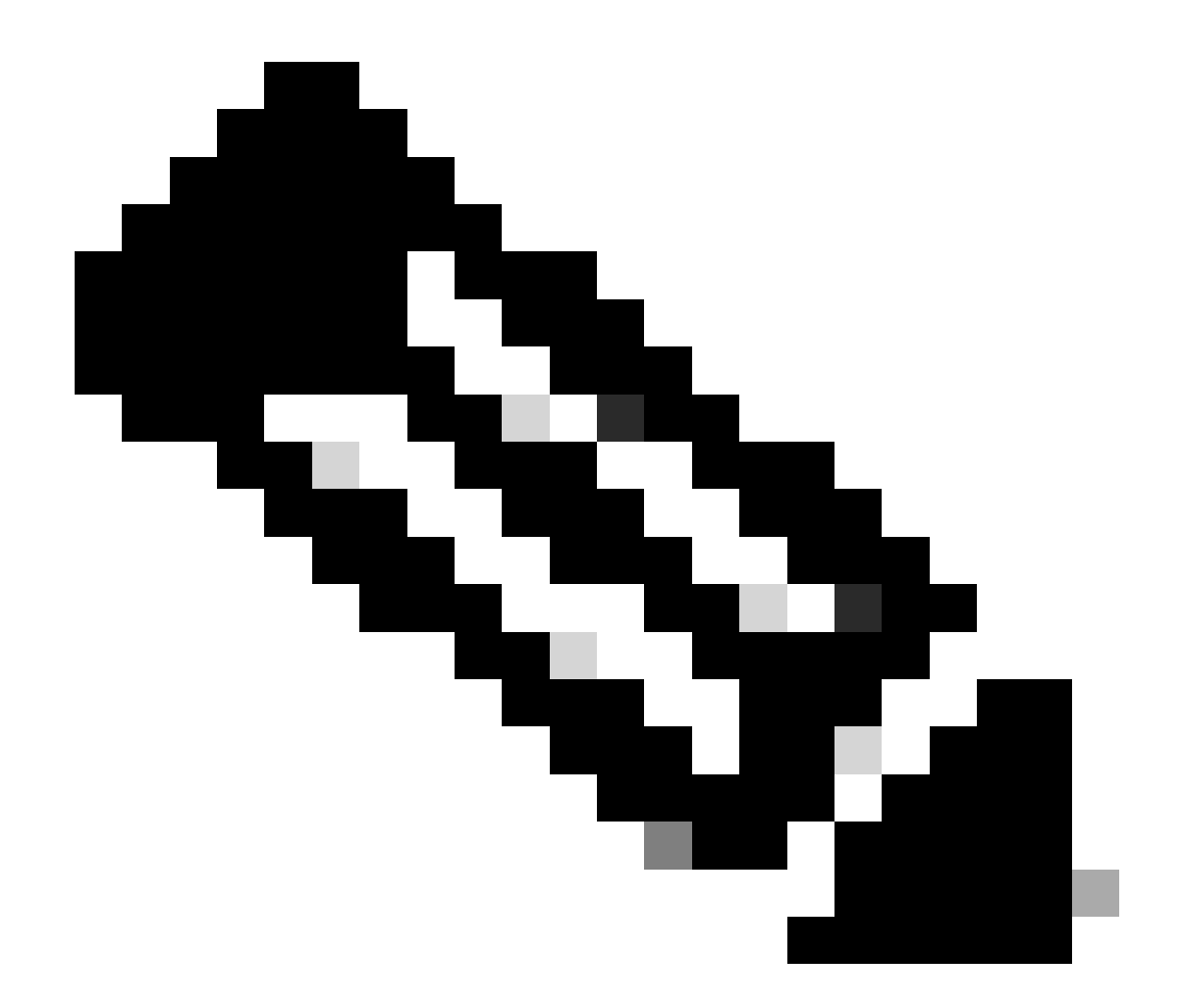

참고: OpenSSL 사이트에서는 ! 문자를 사용할 때 "삭제된 암호는 명시적으로 지정되었더 라도 목록에 다시 나타나지 않습니다."라고 말합니다. 이는 시스템에서 암호가 영구적으로 삭제된다는 것을 의미하는 것은 아니며, 암호 문자열의 해석 범위를 의미한다.

특정 암호 비활성화

특정 암호를 비활성화하려면 기본 문자열에 separator, the ! or-sign 및 비활성화할 암호 이름을 추 가합니다. 암호 이름은 OpenSSL Ciphers Manpage에서 사용할 수 있는 OpenSSL 명명 <u>형식을 따</u> <u>라야 합니다</u>. 예를 들어 SIP 연결에 대해 AES128-SHA 암호를 비활성화해야 하는 경우 다음과 같이 암호 문자열을 구성합니다.

#### <#root>

EECDH:EDH:HIGH:-AES256+SHA:!MEDIUM:!LOW:!3DES:!MD5:!PSK:!eNULL:!aNULL:!aDH

:!AES128-SHA

그런 다음 Expressway 웹 관리 페이지로 이동하고 Maintenance(유지 관리) > Security(보안) > Ciphers(암호)로 이동하여 필요한 프로토콜에 사용자 지정 문자열을 지정하고 Save(저장)를 클릭합 니다. 새 컨피그레이션을 적용하려면 시스템을 다시 시작해야 합니다. 이 예에서는 사용자 지정 문 자열이 SIP TLS 암호에서 SIP 프로토콜에 할당됩니다.

| Status > System > Configuration > Applications > | Users > Maintenance >                                       |
|--------------------------------------------------|-------------------------------------------------------------|
| Ciphers                                          |                                                             |
| Configuration                                    |                                                             |
| HTTPS ciphers                                    | EECDH EDH HIGH -AES256+SHA IMEDIUM ILOW I3DES IMD5 IPSK II  |
| HTTPS minimum TLS version                        | TLS v1.2 V (1)                                              |
| LDAP TLS Ciphers                                 | EECDH.EDH.HIGHAES256+SHA.IMEDIUM.ILOW.I3DES.IMD5/IPSK/I     |
| LDAP minimum TLS version                         | TLS v1.2 V                                                  |
| Reverse proxy TLS ciphers                        | EECDH:EDH:HIGH:-AES256+SHA:IMEDIUM:ILOW:I3DES:IMD5:IPSK14   |
| Reverse proxy minimum TLS version                | TLS v1.2 V (1)                                              |
| SIP TLS ciphers                                  | IMEDIUM/ILOW/I3DES/IMD5/IPSK/IeNULL/IaNULL/IADH/IAES128-SHA |
| SIP minimum TLS version                          | TLS v1.2 V (j)                                              |
| SMTP TLS Ciphers                                 | EECDH.EDH.HIGHAES256+SHA:IMEDIUM.ILOW.I3DES.IMD5.IPSK/i     |
| SMTP minimum TLS version                         | TLS v1.2 V (j)                                              |
| TMS Provisioning Ciphers                         | EECDH:EDH:HIGH:-AES256+SHA:IMEDIUM:ILOW:I3DES:IMD5:IPSK:h   |
| TMS Provisioning minimum TLS version             | TLS v1.2 V (1)                                              |
| UC server discovery TLS ciphers                  | EECDH.EDH.HIGHAES256+SHA.IMEDIUM.ILOW.I3DES.IMD5.IPSK/h     |
| UC server discovery minimum TLS version          | TLS v1.2 V                                                  |
| XMPP TLS ciphers                                 | EECDH:EDH:HIGH:-AES256+SHA:IMEDIUM:ILOW:I3DES:IMD5:IPSK:h]  |
| XMPP minimum TLS version                         | TLS v1.2 🗸 🧃                                                |

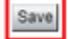

Expressway 웹 관리 포털의 암호화 설정 페이지

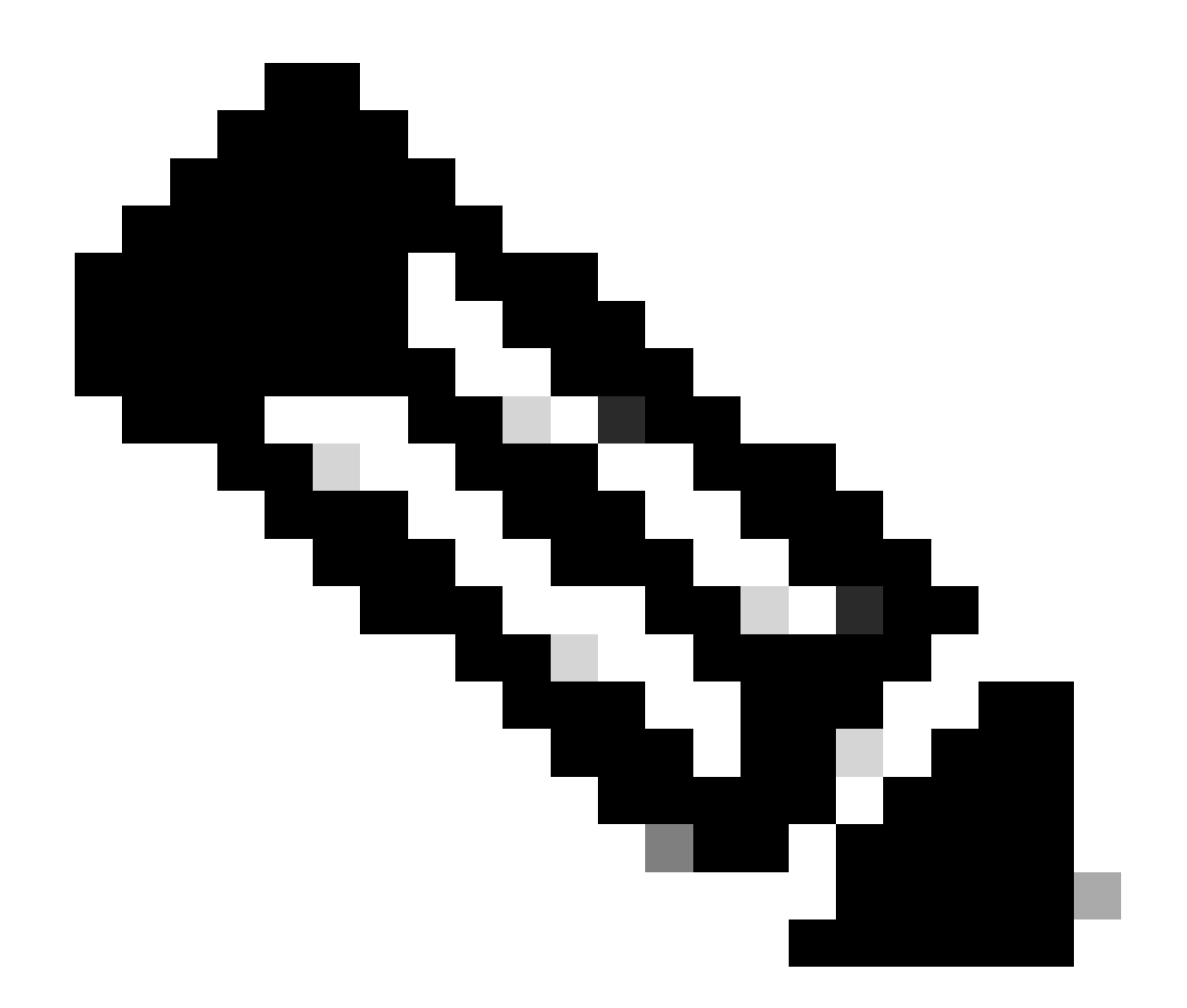

참고: Expressway 클러스터의 경우 기본 서버에서만 변경합니다. 새 컨피그레이션이 나머 지 클러스터 멤버에 복제됩니다.

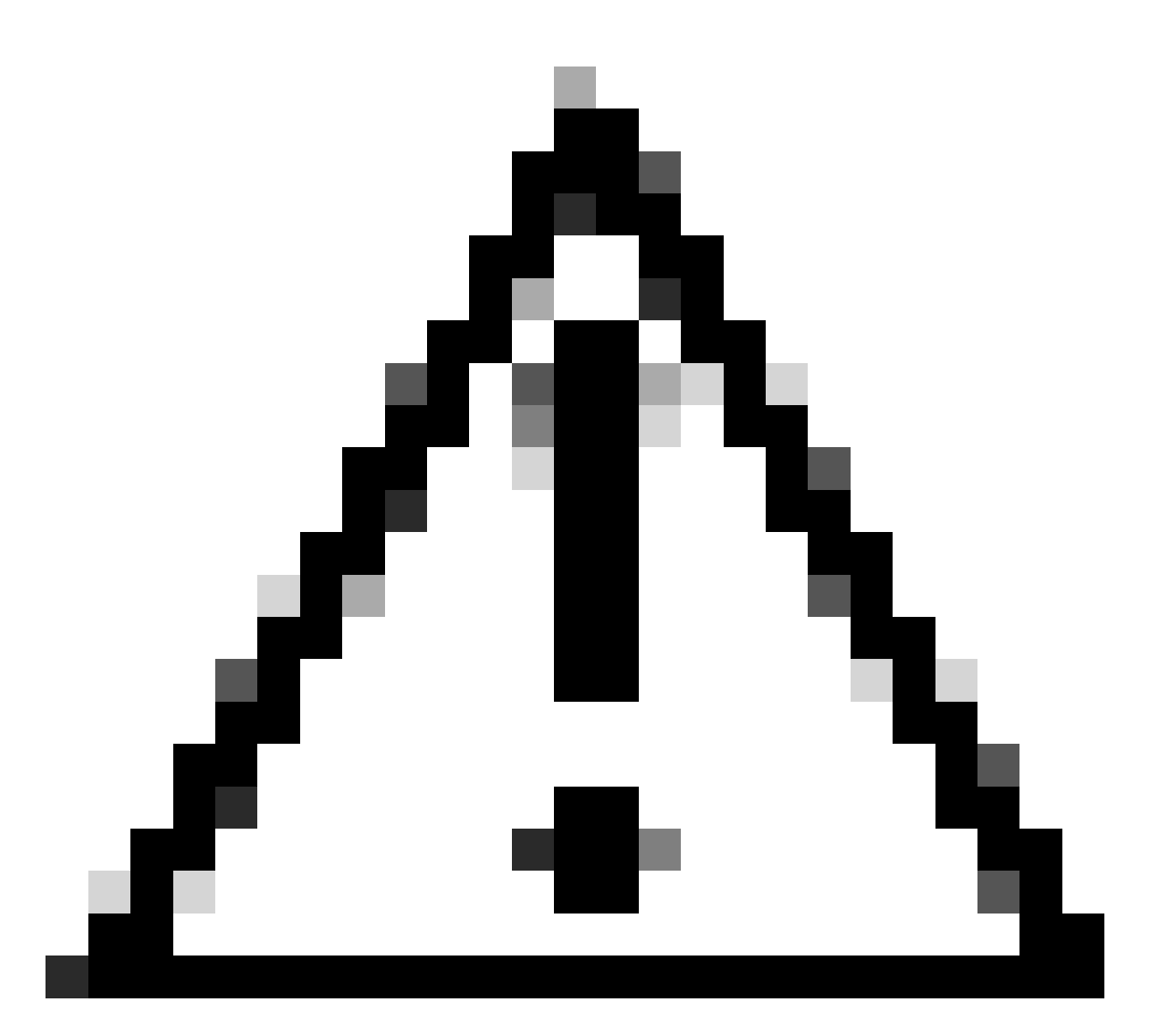

주의: <u>Cisco</u> Expressway Cluster <u>Creation and Maintenance Deployment Guide</u>에 나와 있 는 권장<u>클러스터 재부팅 시퀀스를 사용합니다</u>. 먼저 기본 서버를 다시 시작하고 웹 인터페 이스를 통해 액세스할 수 있을 때까지 기다린 다음 System > Clustering에 구성된 목록에 따라 각 피어에 대해 같은 작업을 수행합니다.

### 공통 알고리즘을 사용하여 암호 그룹 비활성화

공통 알고리즘을 사용하여 암호 그룹을 비활성화하려면 기본 문자열에 separator, ! 또는-sign 및 비 활성화할 알고리즘 이름을 추가합니다. 지원되는 알고리즘 이름은 OpenSSL Ciphers Manpage에 서 <u>사용할 수 있습니다</u>. 예를 들어, DHE 알고리즘을 사용하는 모든 암호를 비활성화해야 하는 경우 다음과 같이 암호 문자열을 구성합니다.

<#root>

EECDH:EDH:HIGH:-AES256+SHA:!MEDIUM:!LOW:!3DES:!MD5:!PSK:!eNULL:!aNULL:!aDH

Expressway 웹 관리자 페이지로 이동하고 Maintenance(유지 관리) > Security(보안) > Ciphers(암 호)로 이동하여 필요한 프로토콜에 사용자 지정 문자열을 지정하고 Save(저장)를 클릭합니다. 새 컨피그레이션을 적용하려면 시스템을 다시 시작해야 합니다.

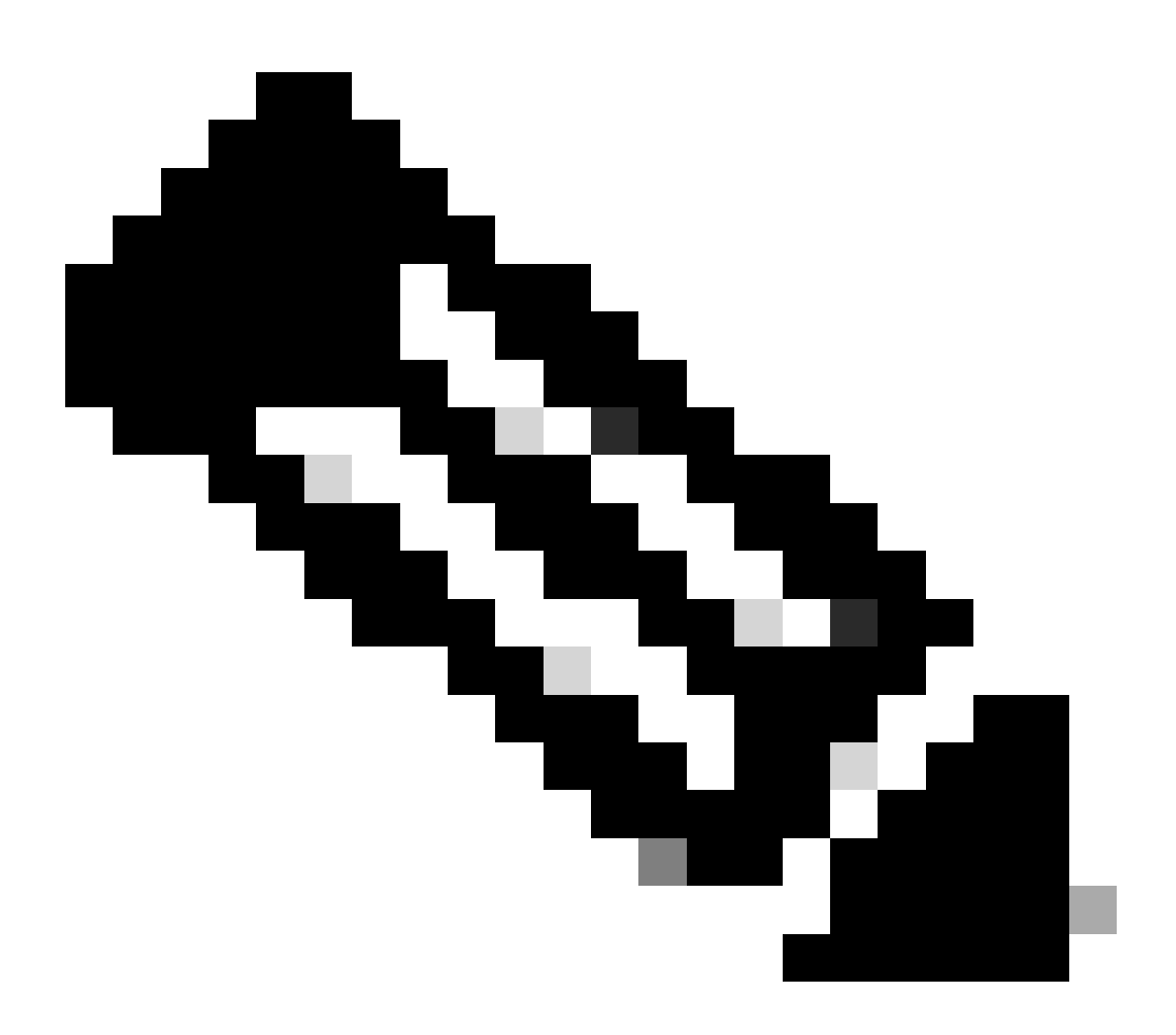

참고: Expressway 클러스터의 경우 기본 서버에서만 변경합니다. 새 컨피그레이션이 나머 지 클러스터 멤버에 복제됩니다.

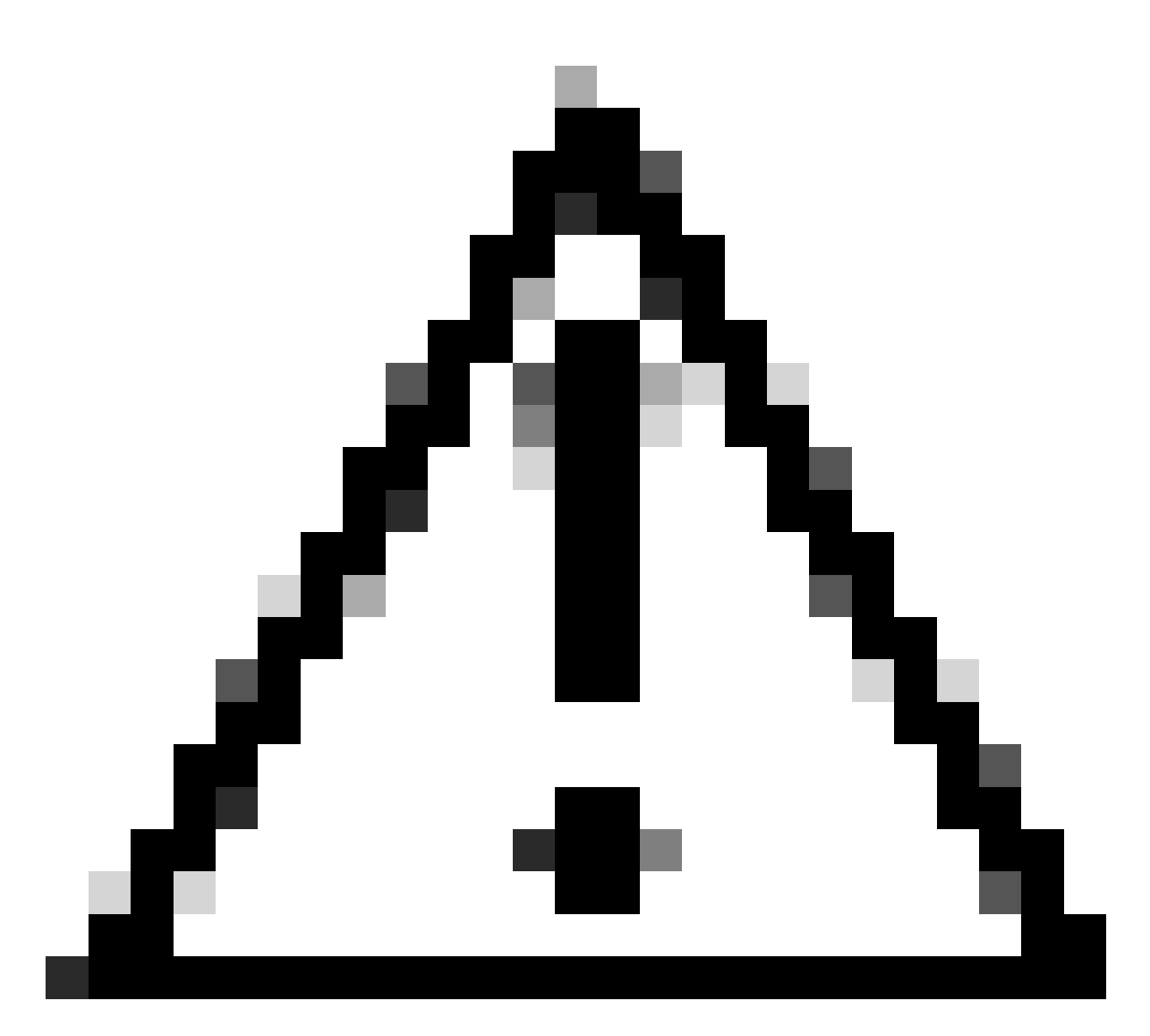

주의: <u>Cisco</u> Expressway Cluster <u>Creation and Maintenance Deployment Guide</u>에 나와 있 는 권장<u>클러스터 재부팅 시퀀스를 사용합니다</u>. 먼저 기본 서버를 다시 시작하고 웹 인터페 이스를 통해 액세스할 수 있을 때까지 기다린 다음 System > Clustering에 구성된 목록에 따라 각 피어에 대해 같은 작업을 수행합니다.

## 다음을 확인합니다.

## 암호 문자열에서 허용하는 암호 목록 검사

openssl ciphers -V "<cipher string>" 명령을 사용하여 사용자 지정된 암호 문자열을 검사할 수 있습니다. 변경 후 원하지 않는 암호가 더 이상 나열되지 않는지 확인하려면 출력을 검토합니다. 이 예에서는 ECDH:EDH:HIGH:-

AES256+SHA:!MEDIUM:!LOW:!3DES:!MD5:!PSK:!eNULL:!aNULL:!aDH:!DHE 암호 문자열을 검사 합니다. 명령 출력에서는 문자열이 DHE 알고리즘을 사용하는 암호를 허용하지 않음을 확인합니다.

```
~ # openssl ciphers -V "EECDH:EDH:HIGH:-AES256+SHA:!MEDIUM:!LOW:!3DES:!MD5:!PSK:!eNULL:!aNULL:!aDH
```

:!DHE

| n en en en en en en en en en en en en en                                                               |
|----------------------------------------------------------------------------------------------------|
| 0x13,0x02 - TLS_AES_256_GCM_SHA384 TLSv1.3 Kx=any Au=any Enc=AESGCM(256) Mac=AEAD                      |
| 0x13,0x03 - TLS_CHACHA20_POLY1305_SHA256 TLSv1.3 Kx=any Au=any Enc=CHACHA20/POLY1305(256) Mac=AEAD     |
| 0x13,0x01 - TLS_AES_128_GCM_SHA256 TLSv1.3 Kx=any Au=any Enc=AESGCM(128) Mac=AEAD                      |
| 0xC0,0x2C - ECDHE-ECDSA-AES256-GCM-SHA384 TLSv1.2 Kx=ECDH Au=ECDSA Enc=AESGCM(256) Mac=AEAD            |
| 0xC0,0x30 - ECDHE-RSA-AES256-GCM-SHA384 TLSv1.2 Kx=ECDH Au=RSA Enc=AESGCM(256) Mac=AEAD                |
| 0xCC,0xA9 - ECDHE-ECDSA-CHACHA20-POLY1305 TLSv1.2 Kx=ECDH Au=ECDSA Enc=CHACHA20/POLY1305(256) Mac=AEAE |
| 0xCC,0xA8 - ECDHE-RSA-CHACHA20-POLY1305 TLSv1.2 Kx=ECDH Au=RSA Enc=CHACHA20/POLY1305(256) Mac=AEAD     |
| 0xC0,0xAD - ECDHE-ECDSA-AES256-CCM TLSv1.2 Kx=ECDH Au=ECDSA Enc=AESCCM(256) Mac=AEAD                   |
| 0xC0,0x2B - ECDHE-ECDSA-AES128-GCM-SHA256 TLSv1.2 Kx=ECDH Au=ECDSA Enc=AESGCM(128) Mac=AEAD            |
| 0xC0,0x2F - ECDHE-RSA-AES128-GCM-SHA256 TLSv1.2 Kx=ECDH Au=RSA Enc=AESGCM(128) Mac=AEAD                |
| 0xC0,0xAC - ECDHE-ECDSA-AES128-CCM TLSv1.2 Kx=ECDH Au=ECDSA Enc=AESCCM(128) Mac=AEAD                   |
| 0xC0,0x24 - ECDHE-ECDSA-AES256-SHA384 TLSv1.2 Kx=ECDH Au=ECDSA Enc=AES(256) Mac=SHA384                 |
| 0xC0,0x28 - ECDHE-RSA-AES256-SHA384 TLSv1.2 Kx=ECDH Au=RSA Enc=AES(256) Mac=SHA384                     |
| 0xC0,0x23 - ECDHE-ECDSA-AES128-SHA256 TLSv1.2 Kx=ECDH Au=ECDSA Enc=AES(128) Mac=SHA256                 |
| 0xC0,0x27 - ECDHE-RSA-AES128-SHA256 TLSv1.2 Kx=ECDH Au=RSA Enc=AES(128) Mac=SHA256                     |
| 0xC0,0x09 - ECDHE-ECDSA-AES128-SHA TLSv1 Kx=ECDH Au=ECDSA Enc=AES(128) Mac=SHA1                        |
| 0xC0,0x13 - ECDHE-RSA-AES128-SHA TLSv1 Kx=ECDH Au=RSA Enc=AES(128) Mac=SHA1                            |
| 0x00,0x9D - AES256-GCM-SHA384 TLSv1.2 Kx=RSA Au=RSA Enc=AESGCM(256) Mac=AEAD                           |
| 0xC0,0x9D - AES256-CCM TLSv1.2 Kx=RSA Au=RSA Enc=AESCCM(256) Mac=AEAD                                  |
| 0x00,0x9C - AES128-GCM-SHA256 TLSv1.2 Kx=RSA Au=RSA Enc=AESGCM(128) Mac=AEAD                           |
| 0xC0,0x9C - AES128-CCM TLSv1.2 Kx=RSA Au=RSA Enc=AESCCM(128) Mac=AEAD                                  |
| 0x00,0x3D - AES256-SHA256 TLSv1.2 Kx=RSA Au=RSA Enc=AES(256) Mac=SHA256                                |
| 0x00,0x3C - AES128-SHA256 TLSv1.2 Kx=RSA Au=RSA Enc=AES(128) Mac=SHA256                                |
| 0x00,0x2F - AES128-SHA SSLv3 Kx=RSA Au=RSA Enc=AES(128) Mac=SHA1                                       |
| #                                                                                                    |

~ #

### 비활성화된 암호를 협상하여 TLS 연결 테스트

비활성화된 암호를 사용한 연결 시도가 거부되었는지 확인하려면 openssl s\_client 명령을 사용할 수 있습니다. Expressway 주소 및 포트를 지정하려면 -connect 옵션을 사용하고, TLS 핸드셰이크 중에 클라이언트가 협상할 단일 암호를 지정하려면 -cipher 옵션을 사용합니다.

openssl s\_client -connect <주소>:<포트> -cipher <암호> -no\_tls1\_3

이 예에서는 openssl이 설치된 Windows PC에서 Expressway로 TLS 연결을 시도합니다. PC는 클 라이언트로서 DHE 알고리즘을 사용하는 원하지 않는 DHE-RSA-AES256-CCM 암호만 협상합니다

#### <#root>

C:\Users\Administrator>

openssl s\_client -connect exp.example.com:443 -cipher DHE-RSA-AES256-CCM -no\_tls1\_3

Connecting to 10.15.1.7 CONNECTED(00000154) D0130000:error:0A000410:SSL routines:ssl3\_read\_bytes:

ssl/tls alert handshake failure

:..\ssl\record\rec\_layer\_s3.c:865:

\_\_\_ no peer certificate available \_\_\_ No client certificate CA names sent \_\_\_ SSL handshake has read 7 bytes and written 118 bytes Verification: OK \_\_\_ New, (NONE), Cipher is (NONE) Secure Renegotiation IS NOT supported No ALPN negotiated SSL-Session: Protocol : TLSv1.2 Cipher : 0000 Session-ID: Session-ID-ctx: Master-Key: PSK identity: None PSK identity hint: None SRP username: None Start Time: 1721019437 Timeout : 7200 (sec) Verify return code: 0 (ok) Extended master secret: no \_ \_ \_

C:\Users\Administrator>

DHE 알고리즘을 사용하는 암호를 비활성화하는 HTTPS 연결에 EECDH:EDH:HIGH:-AES256+SHA:!MEDIUM:!LOW:!3DES:!MD5:!PSK:!eNULL:!aNULL:!aDH:!DHE 암호 문자열을 사용 하도록 Expressway가 구성되었으므로 명령 출력에 "ssl/tls alert handshake failure:..\ssl\record\rec\_layer\_s3.c:865:SSL alert number 40" 오류 메시지와 함께 연결 시도가 실패 한 것으로 표시됩니다.

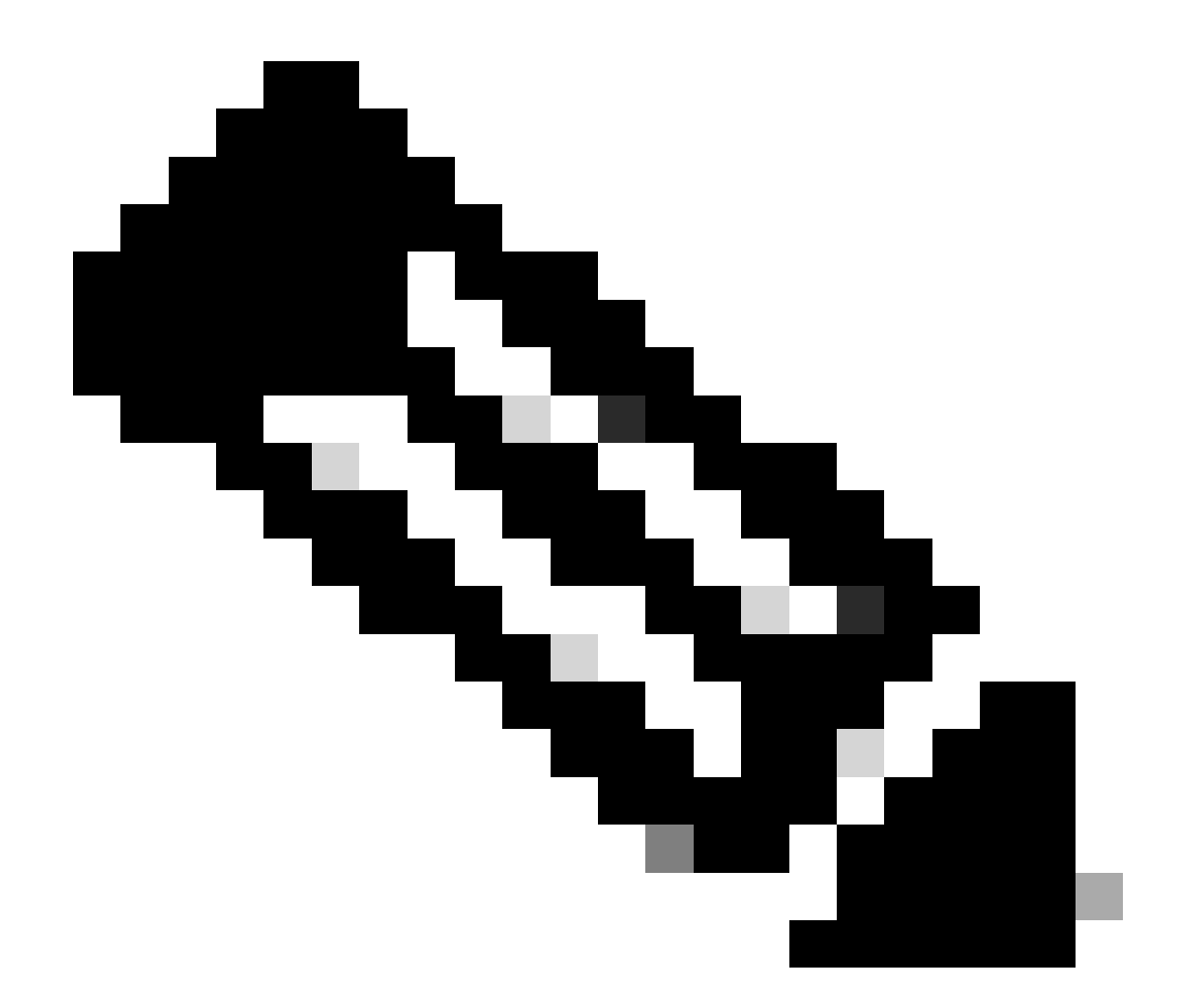

참고: openssl s\_client 명령을 사용하는 테스트가 설명한 대로 작동하려면 -no\_tls1\_3 옵션 을 명령에 전달해야 합니다. 포함되지 않은 경우 클라이언트는 ClientHello 패킷에 TLS 1.3 암호를 자동으로 삽입합니다.

| d "Ethe                 | ernet0                                 |                              |                             |                   |                           |                                                               |
|-------------------------|----------------------------------------|------------------------------|-----------------------------|-------------------|---------------------------|---------------------------------------------------------------|
| File E                  | dit View Go Capture                    | Analyze Statistics Telephony | Wireless Tools Help         |                   |                           |                                                               |
| .# <b>=</b>             |                                        | ९ 🗢 🗢 🕾 Ŧ 🛓 📃                | Q, Q, Q, II                 |                   |                           |                                                               |
| top.p                   | ort == 443                             |                              |                             |                   |                           |                                                               |
| No.                     | Time                                   | Source                       | Src port Destination        | Dst port Protocol | Length Info               |                                                               |
| 3                       | 93 2024-07-14 23:13:                   | :00.725615 10.15.1.2         | 29362 10.15.1.7             | 443 TCP           | 66 29362 → 443 [SYN]      | , ECE, CWR] Seq=0 Win=8192 Len=0 MSS=1460 WS=256 SACK_PERM    |
| 3                       | 94 2024-07-14 23:13:                   | :00.725925 10.15.1.7         | 443 10.15.1.2               | 29362 TCP         | 66 443 → 29362 [SYN]      | , ACK] Seq=0 Ack=1 Win=64240 Len=0 MSS=1460 SACK_PERM WS=128  |
|                         | 95 2024-07-14 23:13:                   | :00.725998 10.15.1.2         | 29362 10.15.1.7             | 443 TCP           | 54 29362 → 443 [ACK]      | ] Seq=1 Ack=1 Win=4204800 Len=0                               |
|                         | 96 2024-07-14 23:13:                   | :00.729125 10.15.1.2         | 29362 10.15.1.7             | 443 TLSv1.3       | 3 301 Client Hello        |                                                               |
| 3                       | 97 2024-07-14 23:13:                   | :00.729553 10.15.1.7         | 443 10.15.1.2               | 29362 TCP         | 60 443 + 29362 [ACK       | J Seq=1 Ack=248 Win=64128 Len=0                               |
| 4                       | 80 2024-07-14 23:13:                   | :00.737648 10.15.1.7         | 443 10.15.1.2               | 29362 TLSv1.:     | 1514 Server Hello, Cha    | ange Cipher Spec, Application Data                            |
| 4                       | 81 2024-07-14 23:13:                   | :00./3/648 10.15.1./         | 443 10.15.1.2               | 29362 TCP         | 1514 443 → 29362 [ACK]    | J Seq=1461 Ack=248 Win=64128 Len=1460 [TCP segment of a reas: |
| <                       |                                        |                              |                             |                   |                           |                                                               |
| L.                      | Urgent Pointer: 0                      |                              |                             |                   |                           |                                                               |
| >                       | [Timestamps]                           |                              |                             |                   |                           |                                                               |
| >                       | [SEQ/ACK analysis]                     |                              |                             |                   |                           |                                                               |
|                         | TCP payload (247 byt                   | es)                          |                             |                   |                           |                                                               |
| <ul> <li>Tra</li> </ul> | nsport Layer Securit                   | ty                           |                             |                   |                           |                                                               |
| ~ 1                     | FLSv1.3 Record Layer                   | : Handshake Protocol: Cl     | ient Hello                  |                   |                           |                                                               |
|                         | Content Type: Hand                     | dshake (22)                  |                             |                   |                           |                                                               |
|                         | Version: TLS 1.0                       | (0x0301)                     |                             |                   |                           |                                                               |
|                         | Length: 242                            |                              |                             |                   |                           |                                                               |
|                         | <ul> <li>Handshake Protocol</li> </ul> | 1: Client Hello              |                             |                   |                           |                                                               |
|                         | Handshake Type:                        | Client Hello (1)             |                             |                   |                           |                                                               |
|                         | Length: 238                            |                              |                             |                   |                           |                                                               |
|                         | Version: TLS 1.                        | 2 (0x0303)                   |                             |                   |                           |                                                               |
|                         | Random: 19ec4e8                        | 994cc334599cf089d4e45a81     | 2029589923c4cfcf2cef6b6fc47 | ec2840            |                           |                                                               |
|                         | Session ID Leng                        | th: 32                       |                             |                   |                           |                                                               |
|                         | Session ID: e0d                        | 17cb402229aa46cab70b6a63     | 7ce38d9b5a228c7b360cb43f490 | 86ce88d5df        |                           |                                                               |
|                         | Cipher Suites L                        | ength: 10                    |                             |                   |                           |                                                               |
|                         | ✓ Cipher Suites (                      | 5 suites)                    |                             |                   |                           |                                                               |
|                         | Cipher Suite:                          | : TLS_AES_256_GCM_SHA384     | (0x1302)                    |                   |                           |                                                               |
|                         | Cipher Suite:                          | : TLS_CHACHA20_POLY1305_5    | HA256 (0x1303) Ciphers au   | tomatically inser | ted by the openssl s_clie | ent command                                                   |
|                         | Cipher Suite:                          | : TLS_AES_128_GCM_SHA256     | (0x1301)                    |                   |                           |                                                               |
|                         | Cipher Suite:                          | : TLS_DHE_RSA_WITH_AES_2     | 66_CCM (0xc09f) Cipher pas  | sed with the -cip | her option                |                                                               |
|                         | Cipher Suite:                          | : TLS_EMPTY_RENEGOTIATION    | [_INFO_SCSV (0x00ff)        |                   |                           |                                                               |
|                         | Compression Met                        | hods Length: 1               |                             |                   |                           |                                                               |
| 자동                      | 으로 암호가                                 | 추가된 ClientHel                | lo 패킷                       |                   |                           |                                                               |

대상 Expressway가 이러한 암호를 지원하는 경우 테스트해야 하는 특정 암호 대신 둘 중 하나를 선택할 수 있습니다. 연결에 성공했습니다. 그러면 -cipher 옵션을 사용하여 명령에 전달된 비활성화된 암호를 사용하여 연결이 가능했다고 생각할 수 있습니다.

비활성화된 암호를 사용하여 TLS 핸드셰이크의 패킷 캡처 검사

비활성화된 암호 중 하나를 사용하여 연결 테스트를 수행하는 동안 테스트 디바이스 또는 Expressway에서 패킷 캡처를 수집할 수 있습니다. 그런 다음 Wireshark로 검사하여 핸드셰이크 이 벤트를 더 분석할 수 있습니다.

테스트 디바이스에서 전송한 ClientHello를 찾습니다. 원하지 않는 테스트 암호만 협상하는지 확인 합니다. 이 예에서는 DHE 알고리즘을 사용하는 암호입니다.

| <b>4</b> • E | thernet0                                          |                                 |                     |                      |                                       |                           |
|--------------|---------------------------------------------------|---------------------------------|---------------------|----------------------|---------------------------------------|---------------------------|
| File         | Edit View Go Capture Analyze Statistics Telephony | Wireless Tools Help             |                     |                      |                                       |                           |
| 4            | I 🖉 😣 📙 🖀 🗙 🗳 🍳 🗢 🗢 🕾 T 🛓 🜉 📘                     | <u>ା</u> ର୍ ର୍ 🗉                |                     |                      |                                       |                           |
| l to         | p.stream eq 2                                     |                                 |                     |                      |                                       |                           |
| No.          | Time Source                                       | Src port Destination            | Dst port Protocol I | length Info          |                                       |                           |
|              | 324 2024-07-14 23:00:32.459025 10.15.1.2          | 28872 10.15.1.7                 | 443 TCP             | 66 28872 → 443 [SYN, | ECE, CWR] Seq=0 Win=8192 Len=0 M      | SS=1460 WS=256 SACK_PERM  |
|              | 325 2024-07-14 23:00:32.459666 10.15.1.7          | 443 10.15.1.2                   | 28872 TCP           | 66 443 → 28872 [SYN, | ACK] Seq=0 Ack=1 Win=64240 Len=0      | MSS=1460 SACK_PERM WS=128 |
|              | 326 2024-07-14 23:00:32.459760 10.15.1.2          | 28872 10.15.1.7                 | 443 TCP             | 54 28872 → 443 [ACK] | Seq=1 Ack=1 Win=4204800 Len=0         |                           |
| . L          | 327 2024-07-14 23:00:32.460733 10.15.1.2          | 28872 10.15.1.7                 | 443 TLSv1.2         | 172 Client Hello     | · · · · · · · · · · · · · · · · · · · |                           |
|              | 328 2024-07-14 23:00:32.461070 10.15.1.7          | 443 10.15.1.2                   | 28872 TCP           | 60 443 → 28872 [ACK] | Seq=1 Ack=119 Win=64128 Len=0         |                           |
|              | 329 2024-07-14 23:00:32.461855 10.15.1.7          | 443 10.15.1.2                   | 28872 11591.2       | 61 Alert (Level: Fat | al, Description: Handshake Failur     | e)                        |
|              | 330 2024-07-14 23:00:32.461855 10.15.1.7          | 443 10.15.1.2                   | 28872 TCP           | 60 443 + 288/2 [FIN, | ACK] Seq=8 ACK=119 Win=64128 Len      | -0                        |
| <            |                                                   |                                 |                     |                      |                                       |                           |
|              | Acknowledgment number (raw): 3235581935           |                                 |                     |                      |                                       |                           |
|              | 0101 = Header Length: 20 bytes (5)                |                                 |                     |                      |                                       |                           |
|              | Flags: 0x018 (PSH, ACK)                           |                                 |                     |                      |                                       |                           |
|              | Window: 16425                                     |                                 |                     |                      |                                       |                           |
|              | [Vindou size scaling factor: 256]                 |                                 |                     |                      |                                       |                           |
|              | Charkey By16h7 [unvertified]                      |                                 |                     |                      |                                       |                           |
|              | [Checksum Status: Unverified]                     |                                 |                     |                      |                                       |                           |
|              | Urgent Pointer: 0                                 |                                 |                     |                      |                                       |                           |
| 3            | [Timestamps]                                      |                                 |                     |                      |                                       |                           |
| 3            | [SEO/ACK analysis]                                |                                 |                     |                      |                                       |                           |
|              | TCP payload (118 bytes)                           |                                 |                     |                      |                                       |                           |
| ~ T          | ransport Layer Security                           |                                 |                     |                      |                                       |                           |
| ~            | TLSv1.2 Record Layer: Handshake Protocol:         | Client Hello                    |                     |                      |                                       |                           |
|              | Content Type: Handshake (22)                      |                                 |                     |                      |                                       |                           |
|              | Version: TLS 1.0 (0x0301)                         |                                 |                     |                      |                                       |                           |
|              | Length: 113                                       |                                 |                     |                      |                                       |                           |
|              | ✓ Handshake Protocol: Client Hello                |                                 |                     |                      |                                       |                           |
|              | Handshake Type: Client Hello (1)                  |                                 |                     |                      |                                       |                           |
|              | Length: 109                                       |                                 |                     |                      |                                       |                           |
|              | Version: TLS 1.2 (0x0303)                         |                                 |                     |                      |                                       |                           |
|              | > Kandom: e5cb04a/2ae56/a0963c5a4a59010           | .03/20ta0c5980aa2et5a5ecc099254 | IC10†8              |                      |                                       |                           |
|              | Session ID Length: 0                              |                                 |                     |                      |                                       |                           |
|              | Cipher Suites Length: 4                           |                                 |                     |                      |                                       |                           |
|              | Cipher Suite: TIS DHE RSA WITH AFS                | 256 (CM (8xc89f)                |                     |                      |                                       |                           |
|              | Cipher Suite: TLS EMPTY RENEGOTIAT                | ION INFO SCSV (0x00ff)          |                     |                      |                                       |                           |
|              | Compression Methods Length: 1                     | ter / energy                    |                     |                      |                                       |                           |
|              |                                                   |                                 |                     |                      |                                       |                           |

Wireshark의 ClientHello 패킷의 예

:

Expressway가 연결을 거부하면서 치명적인 TLS 알림 패킷으로 응답하는지 확인합니다. 이 예에서 Expressway는 HTTPS 프로토콜에 대해 구성된 암호 문자열당 DHE 암호를 지원하지 않으므로 오 류 코드 40을 포함하는 치명적인 TLS 알림 패킷으로 응답합니다.

| File       Edit View Go Capture Analyze Statistics Telephony Wireless Tools Help         Image: Construct Analyze Statistics Telephony Wireless Tools Help         Image: Construct Analyze Statistics Telephony Wireless Tools Help                                                                                                    |
|----------------------------------------------------------------------------------------------------|
| Image: Second Second                                         |
| Impostream eq 2           No.         Time         Source         Sec port         Destination         Disport         Protocol         Length         Info           324         2024-07-14         23:00:32.459025         10.15.1.2         28872         10.15.1.7         443         TCP         66         28872         + 443         [SVN, ACK]         Seq=0         Ack=1         Win=64240         Len=0         MSS=1460         SS=2160         SACK_PERM         WS=128           326         2024-07-14         23:00:32.459760         10.15.1.2         28872         10.15.1.7         443         TCP         54         28872         [SVN, ACK]         Seq=0         Ack=1         Win=64240         Len=0         MSS=1460         SACK_PERM         WS=128           326         2024-07-14         23:00:32.460733         10.15.1.2         28872         10.15.1.7         443         TCP         54         28872         Ack=1         Win=64128         Len=0           327         2024-07-14         23:00:32.460733         10.15.1.7         443         10.5.1.2         28872         TCP         60         443 + 28872         [ACK]         Seq=1         Ack=119         Win=64128         Len=0         330         2024-07-14         23                                                                                                    |
| No.         Time         Source         Secont         Despot         Postcont         Despot         Protocol         Length Info           324 2024-07-14 23:00:32.459025 10.15.1.2         28872 10.15.1.7         443 TCP         66 28872 + 443 [SYN, ECE, CWR] Seq=0 Min=8192 Len=0 MSS=1460 WS=256 SACK_PERM           325 2024-07-14 23:00:32.459066 10.15.1.7         443 TCP         66 28872 + 443 [ACK] Seq=0 Ack=1 Win=64264 Len=0 MSS=1460 WS=256 SACK_PERM WS=2180           326 2024-07-14 23:00:32.459760 10.15.1.2         28872 10.15.1.7         443 TCP         54 28872 [SYN, ACK] Seq=0 Ack=1 Win=642800 Len=0           327 2024-07-14 23:00:32.460731 10.15.1.2         28872 10.15.1.7         443 TLSv1.2         172 Client Hello           328 2024-07-14 23:00:32.461855 10.15.1.7         443 10.15.1.2         28872 TCP         60 443 + 28872 [ACK] Seq=1 Ack=119 Win=64128 Len=0           329 2024-07-14 23:00:32.461855 10.15.1.7         443 10.15.1.2         28872 TLSv1.2         10 Alert (Level: Fatal, Description: Handshake Failure)           330 2024-07-14 23:00:32.461855 10.15.1.7         443 10.15.1.2         28872 TCP         60 443 + 28872 [FIN, ACK] Seq=8 Ack=119 Win=64128 Len=0               28872 TCP         60 443 + 28872 [FIN, ACK] Seq=8 Ack=119 Win=64128 Len=0           330 2024-07-14 23:00:32.461855 10.15.1.7         443 10.15.1.2         28872 TCP         60 443 + 28872 [FIN, ACK] Seq=8 Ack=119 Win=6412                                                                                                    |
| 324 2024-07-14 23:00:32.459025 10.15.1.2       28872 10.15.1.7       443 TCP       66 28872 + 443 [SYH, ECE, CkR] Seq=0 Min=8192 Len=0 MSS=1460 MSS=256 SACK PERM         325 2024-07-14 23:00:32.459066 10.15.1.7       443 10.15.1.2       28872 TCP       66 443 - 28872 [SYH, ACK] Seq=0 Ack=1 Win=64240 Len=0 MSS=1460 MSS=1460 MSS=128         326 2024-07-14 23:00:32.459760 10.15.1.2       28872 10.15.1.7       443 TCP       54 28872 + 443 [ACK] Seq=0 Ack=1 Win=64240 Len=0         327 2024-07-14 23:00:32.460733 10.15.1.2       28872 10.15.1.7       443 TCP       54 28872 + 443 [ACK] Seq=1 Ack=1 Win=6424800 Len=0         328 2024-07-14 23:00:32.46073 10.15.1.2       28872 10.15.1.7       443 TLSV1.2       172 Client Hello         328 2024-07-14 23:00:32.46073 10.15.1.7       443 10.15.1.2       28872 TCP       60 443 + 28872 [ACK] Seq=1 Ack=119 Win=64128 Len=0         328 2024-07-14 23:00:32.461855 10.15.1.7       443 10.15.1.2       28872 TCP       60 443 + 28872 [FIN, ACK] Seq=8 Ack=119 Win=64128 Len=0         330 2024-07-14 23:00:32.461855 10.15.1.7       443 10.15.1.2       28872 TCP       60 443 + 28872 [FIN, ACK] Seq=8 Ack=119 Win=64128 Len=0         443       10.51.2       28872 TCP       60 443 + 28872 [FIN, ACK] Seq=8 Ack=119 Win=64128 Len=0       443 10.15.1.2         330 2024-07-14 23:00:32.461855 10.15.1.7       443 10.15.1.2       28872 TCP       60 443 + 28872 [FIN, ACK] Seq=8 Ack=119 Win=64128 Len=0         443       10.15.1.2                                                                                                    |
| 325 2024-07-14 23:00:32.459666 10.15.1.7       443 10.15.1.2       28872 TCP       66 443 → 28872 [SYH, ACK] Seq=0 Ack=1 Win=64240 Len=0 MSS=1460 SACK_PERM WS=128         326 2024-07-14 23:00:32.459760 10.15.1.2       28872 10.15.1.7       443 TCP       54 28872 + 443 [ACK] Seq=1 Ack=1 Win=424800 Len=0         327 2024-07-14 23:00:32.450703 10.15.1.2       28872 10.15.1.7       443 TCP       54 28872 + 443 [ACK] Seq=1 Ack=1 Win=424800 Len=0         328 2024-07-14 23:00:32.46073 10.15.1.2       28872 10.15.1.7       443 TCP       54 28872 [ACK] Seq=1 Ack=119 Win=64128 Len=0         329 2024-07-14 23:00:32.461075 10.15.1.7       443 10.15.1.2       28872 TCP       60 443 + 28872 [ACK] Seq=1 Ack=119 Win=64128 Len=0         329 2024-07-14 23:00:32.461855 10.15.1.7       443 10.15.1.2       28872 TCP       60 443 + 28872 [FIN, ACK] Seq=8 Ack=119 Win=64128 Len=0         320 2024-07-14 23:00:32.461855 10.15.1.7       443 10.15.1.2       28872 TCP       60 443 + 28872 [FIN, ACK] Seq=8 Ack=119 Win=64128 Len=0         320 2024-07-14 23:00:32.461855 10.15.1.7       443 10.15.1.2       28872 TCP       60 443 + 28872 [FIN, ACK] Seq=8 Ack=119 Win=64128 Len=0         320 2024-07-14 23:00:32.461855 10.15.1.7       443 10.15.1.2       28872 TCP       60 443 + 28872 [FIN, ACK] Seq=8 Ack=119 Win=64128 Len=0         320 2024-07-14 23:00:32.461855 10.15.1.7       443 10.15.1.2       28872 TCP       60 443 + 28872 [FIN, ACK] Seq=8 Ack=10         320 2024-07-14 23:00:32.461855 10.15                                                                                                    |
| 326 2024-07-14 23:00:32.459760 10.15.1.2 28872 10.15.1.7 443 TCP 54 28872 + 443 [ACK] Seq=1 Ack=1 Win=4204800 Len=0<br>327 2024-07-14 23:00:32.460733 10.15.1.2 28872 10.15.1.7 443 TLSv1.2 172 Client Hello<br>329 2024-07-14 23:00:32.461855 10.15.1.7 443 10.15.1.2 28872 TLSv1.2 61 Alert (Level: Fatal, Description: Handshake Failure)<br>330 2024-07-14 23:00:32.461855 10.15.1.7 443 10.15.1.2 28872 TLSv1.2 61 Alert (Level: Fatal, Description: Handshake Failure)<br>330 2024-07-14 23:00:32.461855 10.15.1.7 443 10.15.1.2 28872 TCP 60 443 → 28872 [FIN, ACK] Seq=8 Ack=119 Win=64128 Len=0<br>4 There 329: 61 bytes on wire (488 bits), 61 bytes captured (488 bits) on interface \Device\NPF_(122607A1-10A8-47F6-9069-936EB0CAAE1C), id 0<br>Ftheme 329: 61 bytes on wire (488 bits), 61 bytes captured (488 bits) on interface \Device\NPF_(122607A1-10A8-47F6-9069-936EB0CAAE1C), id 0                                                                                                    |
| 327 2024-07-14 23:00:32.460733 10.15.1.2       28872 10.15.1.7       443 TLSv1.2       172 Client Hello         328 2024-07-14 23:00:32.461070 10.15.1.7       443 10.15.1.2       28872 TCP       60 443 + 28872 [ACK] Seg=1 Ack=119 Win=64128 Len=0         329 2024-07-14 23:00:32.461855 10.15.1.7       443 10.15.1.2       28872 TCP       60 443 + 28872 [FIN, ACK] Seg=1 Ack=119 Win=64128 Len=0         330 2024-07-14 23:00:32.461855 10.15.1.7       443 10.15.1.2       28872 TCP       60 443 + 28872 [FIN, ACK] Seg=8 Ack=119 Win=64128 Len=0          330 2024-07-14 23:00:32.461855 10.15.1.7       443 10.15.1.2       28872 TCP       60 443 + 28872 [FIN, ACK] Seg=8 Ack=119 Win=64128 Len=0           Frame 329: 61 bytes on wire (488 bits), 61 bytes captured (488 bits) on interface \Device\NPF_{122607A1-18A8-47F6-9069-936EB8CAAE1C}, id 0          > Frame 329: 61 bytes on wire (488 bits), 61 bytes captured (488 bits) on interface \Device\NPF_{122607A1-18A8-47F6-9069-936EB8CAAE1C}, id 0                                                                                                    |
| 328 2024-07-14 23:00:32.461070 10.15.1.7 443 10.15.1.2 28872 TCP 60 443 → 28872 [ACK] Seq=1 Ack=119 Win=64128 Len=0<br>329 2024-07-14 23:00:32.461855 10.15.1.7 443 10.15.1.2 28872 TLSv1.2 61 Alert (Level: Fatal, Description: Handshake Failure)<br>330 2024-07-14 23:00:32.461855 10.15.1.7 443 10.15.1.2 28872 TCP 60 443 → 28872 [FIN, ACK] Seq=8 Ack=119 Win=64128 Len=0<br>C<br>Frame 329: 61 bytes on wire (488 bits), 61 bytes captured (488 bits) on interface \Device\NPF_{122607A1-10A8-47F6-9069-936EB0CAAE1C}, id 0<br>Fthermet IL Sec: Where B3:5c:7a (A0:50:56:b3:5c:7a) Dst: Where B3:5c:05:b3:5c:b3:5c:b |
| 329 2024-07-14 23:00:32.461855 10.15.1.7       443 10.15.1.2       28872 TLSv1.2       61 Alert (Level: Fatal, Description: Handshake Failure)         330 2024-07-14 23:00:32.461855 10.15.1.7       443 10.15.1.2       28872 TLSv1.2       61 Alert (Level: Fatal, Description: Handshake Failure)         330 2024-07-14 23:00:32.461855 10.15.1.7       443 10.15.1.2       28872 TLSv1.2       60 443 + 28872 [FIN, ACK] Seq=8 Ack=119 Win=64128 Len=0         c       5       Frame 329: 61 bytes on wire (488 bits), 61 bytes captured (488 bits) on interface \Device\NPF_{122607A1-10A8-47F6-9069-936EB0CAAE1C}, id 0         >       Frame 329: 61 bytes on wire bits(c:ta):(a):(b):(b):(b):(b):(b):(b):(c):(b):(c):(b):(c):(c):(c):(c):(c):(c):(c):(c):(c):(c                                                                                                    |
| 330 2024-07-14 23:00:32.461855 10.15.1.7 443 10.15.1.2 28872 TCP 60 443 → 28872 [FIN, ACK] Seq=8 Ack=119 Win=64128 Len=0<br><                                                                                                    |
| Frame 329: 61 bytes on wire (488 bits), 61 bytes captured (488 bits) on interface \Device\NPF_{122607A1-10A8-47F6-9069-936EB0CAAE1C}, id 0<br>Frhannat II_Scr: \Mwane h3:5cr2a (A0:50:55:h3:Scr2a)_Dst: \Mwane h3:5cr26 (A0:50:56:h3:5cr46)                                                                                                    |
| > Frame 329: 61 bytes on wire (488 bits), 61 bytes captured (488 bits) on interface \Device\NPF_{122607A1-10A8-47F6-9069-936EB0CAAE1C}, id 0<br>> Ethernet II_Sec: \Mwane b3:5c:7a (A0:50:b3:5c:7a) Dst: \Mwane b3:5c:7d (A0:50:5c:b3:5c:b3:5c:b          |
| Ethernat II Srr: Whare h3:5r:7a (AA:5A:56:h3:5r:7a) Dct: Whare h3:feid6 (AA:5A:56:h3:feid6)                                                                                                    |
| contracting ster where consenses of sterios (consenses)                                                                                                    |
| > Internet Protocol Version 4, Src: 10.15.1.7, Dst: 10.15.1.2                                                                                                    |
| * Transmission Control Protocol, Src Port: 443, Dst Port: 28872, Seq: 1, Ack: 119, Len: 7                                                                                                    |
| Source Port: 443                                                                                                    |
| Destination Port: 28872                                                                                                    |
| [Stream index: 2]                                                                                                    |
| [Conversation completeness: Complete, WITH_DATA (31)]                                                                                                    |
| [TCP Segment Len: 7]                                                                                                    |
| Sequence Number: 1 (relative sequence number)                                                                                                    |
| Sequence Number (raw): 3235581935                                                                                                    |
| [Next Sequence Number: 8 (relative sequence number)]                                                                                                    |
| Acknowledgment Number: 119 (relative ack number)                                                                                                    |
| Acknowledgment number (raw): 810929090                                                                                                    |
| 0101 = Header Length: 20 bytes (5)                                                                                                    |
| > Flags: 0x018 (PSH, ACK)                                                                                                    |
| Window: 501                                                                                                    |
| [Calculated window size: 64128]                                                                                                    |
| [Window size scaling factor: 128]                                                                                                    |
| Checksum: 0x163f [unverified]                                                                                                    |
| [Checksum Status: Unverified]                                                                                                    |
| Urgent Pointer: 0                                                                                                    |
| > [Timestamps]                                                                                                    |
| > [SEQ/ACK analysis]                                                                                                    |
| TCP payload (7 bytes)                                                                                                    |
| * Transport Layer Security                                                                                                    |
| ✓ TLSv1.2 Record Layer: Alert (Level: Fatal, Description: Handshake Failure)                                                                                                    |
| Content Type: Alert (21)                                                                                                    |
| Version: TLS 1.2 (0x0303)                                                                                                    |
| Length: 2                                                                                                    |
| ✓ Alert Message                                                                                                    |
| Level: Fatal (2)                                                                                                    |
| Description: Handshake Failure (40)                                                                                                    |

Wireshark의 TLS 치명적 알림 패킷

## 관련 정보

- <u>OpenSSL 암호 맨페이지</u>
- <u>Cisco Expressway 관리자 설명서(X15.0)</u> 장: 보안 관리 최소 TLS 버전 및 암호 그룹 구성

이 번역에 관하여

Cisco는 전 세계 사용자에게 다양한 언어로 지원 콘텐츠를 제공하기 위해 기계 번역 기술과 수작업 번역을 병행하여 이 문서를 번역했습니다. 아무리 품질이 높은 기계 번역이라도 전문 번역가의 번 역 결과물만큼 정확하지는 않습니다. Cisco Systems, Inc.는 이 같은 번역에 대해 어떠한 책임도 지지 않으며 항상 원본 영문 문서(링크 제공됨)를 참조할 것을 권장합니다.